|                      | INSTITUCION EDUCATIVA LA PRESENTACION |                           |            |               |            |
|----------------------|---------------------------------------|---------------------------|------------|---------------|------------|
| 52                   | NOMBRE ALUMNA:                        |                           |            |               |            |
| S BNCILLES IN A BARA | AREA :                                | Tecnología e li           | nformática |               |            |
|                      | ASIGNATURA:                           | Tecnología e Informática  |            |               |            |
|                      | DOCENTE:                              | Ligia Machado Pérez       |            |               |            |
|                      | TIPO DE GUIA:                         | Conceptual y ejercitación |            |               |            |
|                      | PERIODO                               | GRADO                     | No.        | FECHA         | DURACION   |
|                      | 1                                     | 10                        | 2          | Marzo de 2020 | 2 unidades |

## INDICADORES DE DESEMPEÑO

- 1. Identifica los diferentes tipos de datos y las propiedades de un campo en una tabla, utilizándolos de forma correcta según el caso.
- 2. Crea una Base de Datos que permita manejar la información de forma eficiente

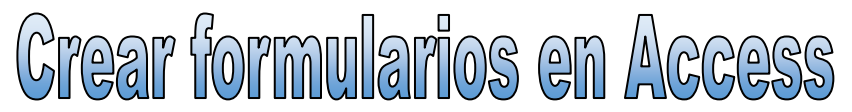

Los formularios sirven para definir pantallas para editar los registros de una tabla o consulta. Recuerda que primero es necesario que crees la tabla o tablas a las cuales desees diseñarle un formulario.

Para crear un formulario se selecciona en el menú CREAR, la sección FORMULARIOS. En esta, dan dos posibilidades para crear un formulario:

| 8           |                          |           | 📉 Asistente para formularios |  |
|-------------|--------------------------|-----------|------------------------------|--|
|             |                          |           | 🛅 Navegación 🔻               |  |
| Formulario  | Diseno del<br>formulario | en blanco | 🖶 Más formularios 🔻          |  |
| Formularios |                          |           |                              |  |

- Formulario: crea un formulario personalizado
- Asistente para formularios: Access crea automáticamente un formulario con los campos que el usuario seleccione, guiando paso a paso todo el proceso.

## ASISTENTE PARA FORMULARIOS

Para iniciar este asistente haz clic en la opción *Asistente para formularios* Aparecerá inmediatamente la primera ventana del asistente

| Asistente para formularios                                                                                                    |                                                                                             |
|----------------------------------------------------------------------------------------------------|---------------------------------------------------------------------------------------------|
|                                                                                                    | ¿Qué campos desea incluir en el formulario?<br>Puede elegir de más de una consulta o tabla. |
| Ta <u>b</u> las/Consultas                                                                                                    |                                                                                             |
| Tabla: Alumnado                                                                                                    | <b>*</b>                                                                                    |
| ⊆ampos disponibles:                                                                                                    | Campos <u>s</u> eleccionados:                                                               |
| Código Alumnado<br>Nombre Alumnado<br>Apellidos Alumnado<br>Dirección<br>Población<br>Fecha de nacimiento<br>Código Postal<br>Código Curso |                                                                                             |
| Cancelar                                                                                                    | < <u>A</u> trás Siguignte > Einalizar                                                       |

En esta ventana nos pide introducir **los campos** a incluir en el formulario.

- 1. Selecciona de la lista Tablas/Consultas, la tabla de donde sacará los datos, este será el origen del formulario.
- 2. Selecciona los campos a incluir en el formulario haciendo clic sobre el campo y clic sobre el botón simplemente doble clic sobre el campo. Si te haz equivocado de campo pulsa el botón < y el campo se quitará de la lista de campos seleccionados. Puedes seleccionar todos los campos a la vez haciendo clic sobre el botón sobre el botón seleccionar</p>

todos los campos a la vez haciendo clic sobre el botón  $\leq\leq$ .

3. Pulsa el botón **Siguiente**> y aparece la siguiente ventana

- 4. En esta pantalla elige la **distribución de los datos** dentro del formulario. Seleccionando un formato aparece en el dibujo de la izquierda el aspecto que tendrá el formulario con esa distribución
- 5. Una vez que selecciones la distribución deseada pulsa el botón **Finalizar**, aparecerá la siguiente ventana, allí debes escribir el título que desees darle al formulario, este título también será el nombre asignado al formulario.

Antes de pulsar el botón **Finalizar** puedes elegir entre:

- a. Abrir el formulario para ver o introducir información en este caso verás el resultado del formulario preparado para la edición de registros
- Modificar el diseño del formulario, si seleccionas esta opción aparecerá la vista Diseño de formulario donde podrás modificar el aspecto del formulario

| Asistente para formularios |                |                 |                 |                                                                                      |
|----------------------------|----------------|-----------------|-----------------|--------------------------------------------------------------------------------------|
| ¿Qué distribu              | ición desea ap | olicar al formu | ulario?         |                                                                                      |
|                            |                |                 |                 | <ul> <li>○ En <u>c</u>olumnas</li> <li>○ Tabular</li> <li>○ Hoja de datos</li> </ul> |
|                            |                |                 |                 | <ul> <li>Tabla dinámica</li> <li>Gráfico dinámico</li> </ul>                         |
|                            | Cance          | elar 🛛          | < <u>A</u> trás | Siguiente > Einalizar                                                                |

| Asistente para formularios | and the second second se |  |
|----------------------------|----------------------------------------------------------------------------------------------------|--|
|                            | ¿Qué título desea aplicar al formulario?<br>usuario2                                                                                                    |  |
|                            | Ésta es toda la información que necesita el asistente para crear el formulario.<br>¿Desea abrir el formulario o modificar el diseño del formulario?<br>(a) Abrir el formulario para ver o introducir información.<br>(b) Modificar el diseño del formulario.                                                                                                    |  |
|                            | Cancelar < <u>A</u> trás Siguiente > <u>Fi</u> nalizar                                                                                                    |  |

Actividades

- Creo en Access una nueva base de datos con el nombre AGENCIA DE ARRENDAMIENTOS (en un nuevo archivo)
- 2. Creo 3 tablas que utilizaría es esta base de datos (clientes, empleados, productos....)
- 3. Creo los formularios que permitan editar cada una de estas tablas.
- 4. Digito 10 registros de cada una de las tablas utilizando los formularios que creé.
- 5. Guardo el trabajo realizado en la carpeta de cada grupo.

## *Recuerda: Todo lo que Dios hace es bueno y todo lo que El permite es necesario para nuestro bien.*